## How To Login

**Step 1**- You need to visit the website <u>www.jumbodium.com</u> from your Internet Browser.

Step 2- The Jumbodium landing website page will appear on the screen and there you will find an option of LOGIN in the upper side of the page as indicated below:

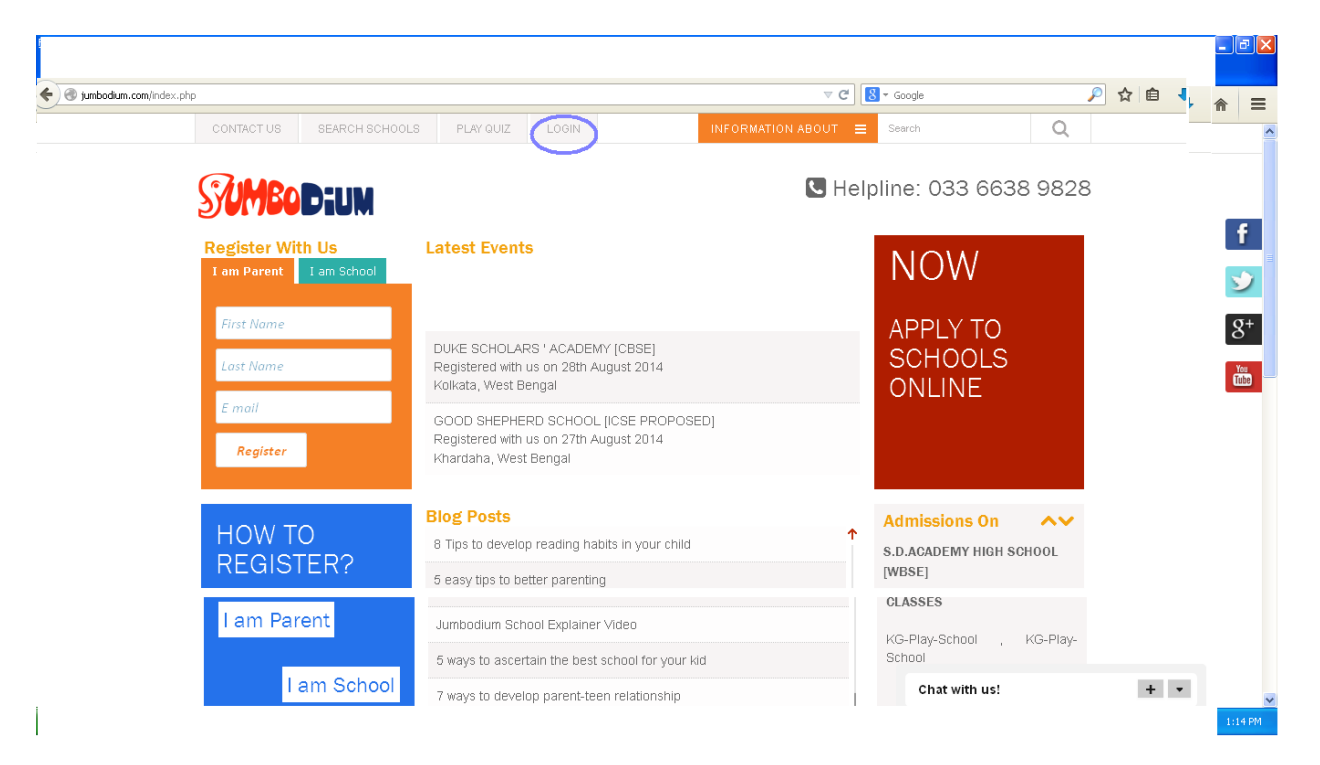

**Step 3**- The Jumbodium login screen will appear and there you can easily login with the name and password that you have already created at the time of registration. You need to enter the user name and password in the space indicated below. If you login successfully then your name will reflect in the profile.

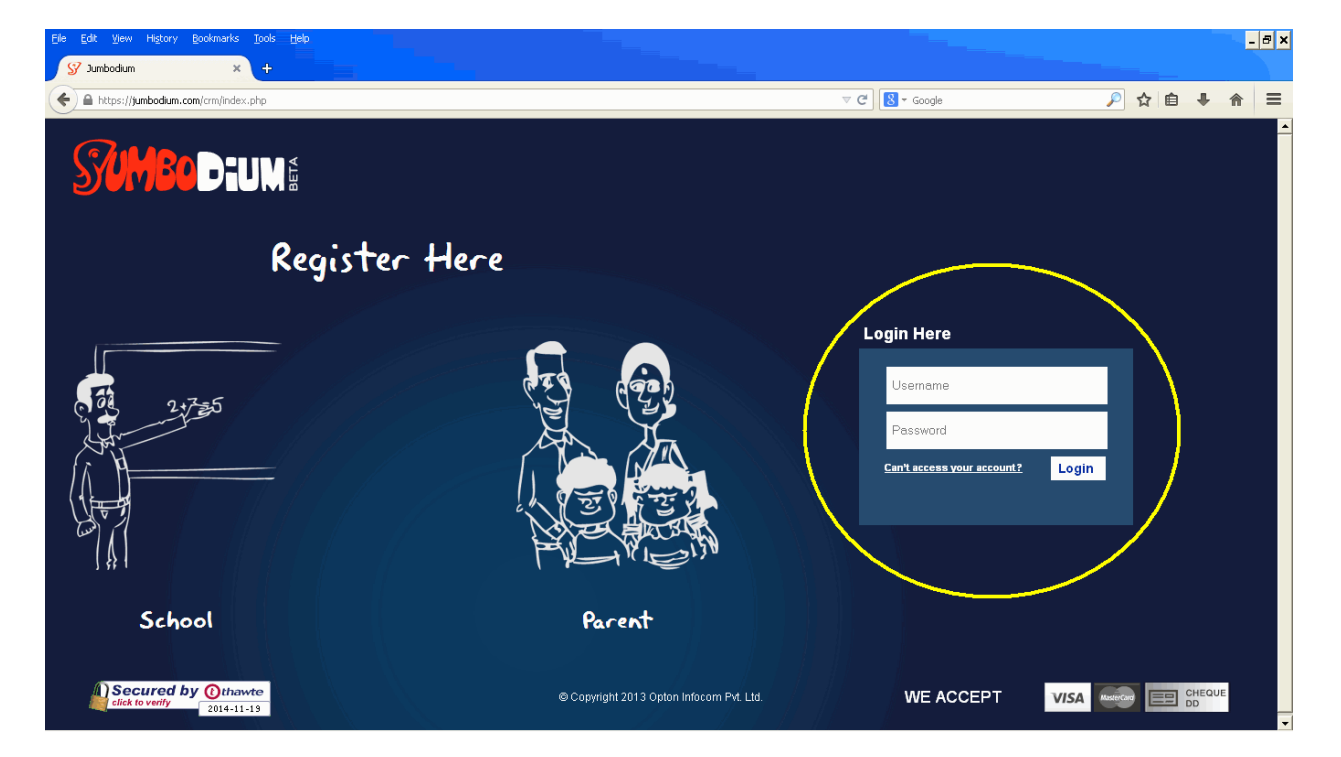